## 아시아나IDT

## 텔레피아 모바일 서비스 사용자 매뉴얼 (아이폰用)

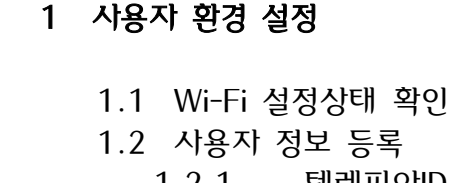

1.2 사용자 정보 등록 1.2.1 텔레피아ID 설정 1.2.2 사용자 정보 입력 1.2.2.1 이메일 1.2.2.2 도메인 1.2.2.3 사용자 이름 1.2.2.4 암호 사용자 정보 확인 1.2.3 1.2.4 텔레피아 서버명 입력 1.2.5 텔레피아 계정 확인 1.3 텔레피아 메일 가져오기 1.3.1 받은 편지함 메일 리스트 1.3.2 다른 편지함 동기화 1.4 기타 옵션 설정 1.4.1 동기화 기간 설정 1.4.2 동기화 항목 설정 1.4.3 동기화 시간 설정 2 텔레피아 기능

2.1 신규 메일 보내기 2.2 메일 회신 및 전달 2.2.1 회신 2.2.2 전달 2.3 그룹사 사용자 검색 2.4 비밀번호 변경

2

텔레피아 모바일 서비스 사용자 매뉴얼 (아이폰用)

목

차

IBT-\_

V1.0

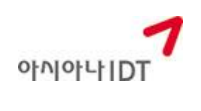

#### 1 사용자 환경 설정

# 1.1 Wi-Fi(무선통신) 설정 상태 확인(휴대폰 사용 설명서 참조) ※ 회사內 무선통신을 연결한 상태에서는 사용할 수 없으며 회사外 무선통신 및 3G에 연결한 상태에서만 텔레피아 모바일 서비스를 사용하실 수 있습니다.

#### 1.2 사용자 정보 등록

#### 1.2.1 텔레피아 ID 설정

설정→Mail, 연락처, 캘린더→Microsoft Exchange→계정 추가

|                                                                                                    |             | IL SHOW 🗢                                                                                                    | 오후 3:57                                           | © 86% 🚍                                                                                                    |
|----------------------------------------------------------------------------------------------------|-------------|----------------------------------------------------------------------------------------------------|---------------------------------------------------|----------------------------------------------------------------------------------------------------|
| 이지지 Mail aNote Lite 캘린더                                                                                                    |             | 😽 매성확면                                                                                                    | 설정                                                |                                                                                                    |
| Paran<br>CMC                                                                                                    |             | 🐼 일반                                                                                                    |                                                   | >                                                                                                    |
| ParanSms 사진 미모 시계                                                                                                    |             | 🖂 Mail, खे                                                                                                    | 락처, 캘린더                                           | >                                                                                                    |
|                                                                                                    |             | 전화                                                                                                    |                                                   | >                                                                                                    |
| 계산기 카메라 음성 메모 OLife                                                                                                    |             | Safari                                                                                                    |                                                   | >                                                                                                    |
| S 🙀 🎑 🖂                                                                                                    |             | 🖸 메시지                                                                                                    |                                                   | >                                                                                                    |
| Skype Contact by # Battery LED! App Store                                                                                                    |             | iPod                                                                                                    |                                                   | >                                                                                                    |
|                                                                                                    |             | 🔎 사진                                                                                                    |                                                   | >                                                                                                    |
|                                                                                                    | 서저          | Store                                                                                                    |                                                   | >                                                                                                    |
| 전확 연덕적 Safari 실성                                                                                                    | <b>1</b> 20 |                                                                                                    |                                                   |                                                                                                    |
|                                                                                                    |             |                                                                                                    |                                                   |                                                                                                    |
|                                                                                                    |             |                                                                                                    | 오후 <b>3:58</b>                                    | 86% =                                                                                                    |
| .all_SHOW 🗢 오후 <b>3:57 @</b> 86% 🖬<br>Mail 게정 추가                                                                                                    |             | -nl. SHOW 🗢<br>প্রস্ত Mail,                                                                                                    | 오후 3:58<br>연락처, 캘리                                | ❷ 86% 🚅<br>린더                                                                                                    |
| -#L SHOW 중 오후 3:57 ◎ 86%<br>Mail 계정 추가<br>Microsoft                                                                                                    |             | .stl. SHOW 중<br>실정 Mail,<br>계정                                                                                                    | 오후 <b>3:58</b><br>연락처, 캘린                         | ◎ 86% 🚍<br>린 더                                                                                                    |
| L SHOW 중 오후 3:57 ● 86% ⊑<br>Mail 계정 추가<br>Microsoft*<br>Exchange                                                                                          |             | I. SHOW                                                                                                    | 오후 3:58<br>연락처, 캘리                                | ● 86% <b>—</b><br>린더<br>>                                                                                                    |
| L. SHOW 후 오후 3:57 @ 86% 대<br>Mail 계정 추가<br>Microsoft:<br>Exchange                                                                                         |             | IL SHOW 중<br>설정 Mail,<br>계정<br>계정 추가                                                                                                    | 오후 3:58<br>연락처, 캘린                                | ● 86% ➡<br>린더<br>>                                                                                                    |
| .*11 SHOW 중 오후 3:57 @ 86%<br>Mail 계정 추가<br>Microsoft:<br>Exchange<br>mobile Me                                                                            |             | I. SHOW <<br>설정 Mail,<br>계정<br>계정 추가<br>데이터 업데0                                                                                                  | 오후 3:58<br>연락처, 캘린                                | ● 86% ➡<br>린더<br>금 >                                                                                                    |
| AL SHOW 중 오후 3:57 ● 86%<br>Mail 계정 추가<br>Microsoft:<br>Exchange<br>mobile///<br>G Mail.                                                                   |             | ···· SHOW 중<br>설정 Mail,<br>계정<br>계정 추가<br>데이터 업데이<br>Mail                                                                                        | 오후 3:58<br>연락처, 캘린                                | ● 86%                                                                                                    |
| .al SHOW © 오후 3:57 ● 86%<br>Mail 계정 추가<br>Microsoft:<br>Exchange<br>mobile Me<br>GMail<br>YAHOO! MAIL                                                     |             | ▲ SHOW 중<br>설정 Mail,<br>계정<br>계정 추가<br>데이터 업데이<br>Mail<br>보기                                                                                     | 오후 3:58<br>연락처, 캘린<br>이트<br>50개의 최근               | ● 86% ➡<br>린더<br>·<br>·<br>·<br>·<br>·                                                                                                    |
|                                                                                                    |             | I. SHOW<br>실정 Mail,<br>계정<br>계정 추가<br>데이터 업데이<br>Mail<br>보기<br>미리보기                                                                              | 오후 3:58<br>연락처, 캘린                                | ● 86% ➡<br>린더<br>·<br>·<br>·<br>·<br>·<br>·<br>·<br>·<br>·<br>·<br>·<br>·<br>·<br>·<br>·<br>·<br>·<br>·                                                                                                    |
| AL SHOW © 오후 3:57 ● 86%<br>Mail 계정 추가<br>Microsoft:<br>Exchange<br>mobile///<br>CMail.<br>文AHOO! MAIL<br>AOL.                                             |             | ▲ SHOW                                                                                                    | <u>오후 3:58</u><br>연락처, 캘린<br>이트<br>50개의 최근<br>기   | ● 86% ➡<br>린더<br>·<br>·<br>·<br>·<br>·<br>·<br>·<br>·<br>·<br>·<br>·<br>·<br>·<br>·<br>·<br>·<br>·<br>·                                                                                                    |
| 오후 3:57       0 86%         제정 추가       계정 추가         Microsoft:       Exchange         mobile///le       Gmail         YAHOO! MAIL       AOL.         기타 |             | ▲ SHOW          실정       Mail,         계정       계         계정 추가       데이터 업데이         Mail       보기         미리보기       최소 서체 크고         받는 사람/참: | 오후 3:58<br>연락처, 캘리<br>이트<br>50개의 최근<br>기<br>조 꼬리표 | <ul> <li>● 86% →</li> <li>● 86% →</li> <li>● 日</li> <li>● 日</li> <li></li></ul> |

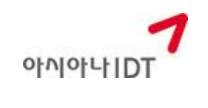

(아이폰用)

#### 1.2.2 사용자 정보 입력

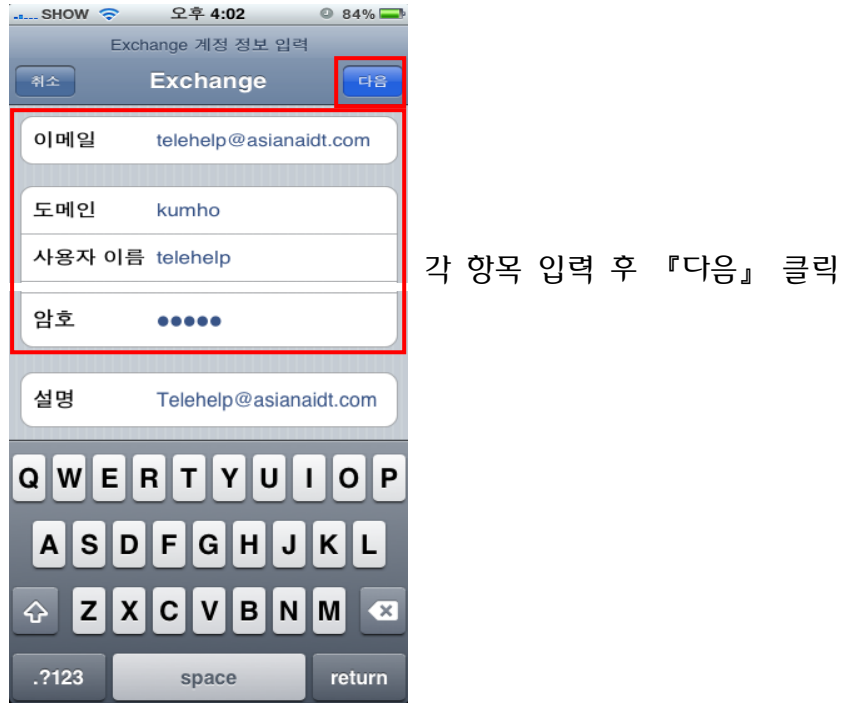

- 1.2.2.1이메일: 텔레피아 사용자 정보의 『인터넷 메일 ID』<br/>(ex. telehelp@asianaidt.com)
- **1.2.2.2 도메인:** 아래표 참조

| 도메인명   | 회사명                  |
|--------|----------------------|
| kumho  | 아래 그룹사를 제외한 전체 그룹사   |
| tel2aa | 아시아나항공,에어부산,아시아나공항개발 |

- 1.2.2.3 사용자 이름: 텔레피아 로그인 ID
- 1.2.2.4 암호: 사용중인 텔레피아 비밀번호 입력 후 『다음』 클릭 ※ 설명: 이메일 ID가 자동으로 입력됨
- 1.2.3 사용자 정보 확인

사용자 정보가 정확히 일치할 경우 확인 가능

(텔레피아 서버의 등록 정보와 사용자가 입력한 정보를 비교하는 시간이 다소 걸 릴 수 있습니다)

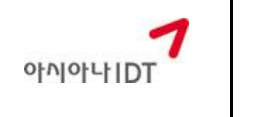

V1.0

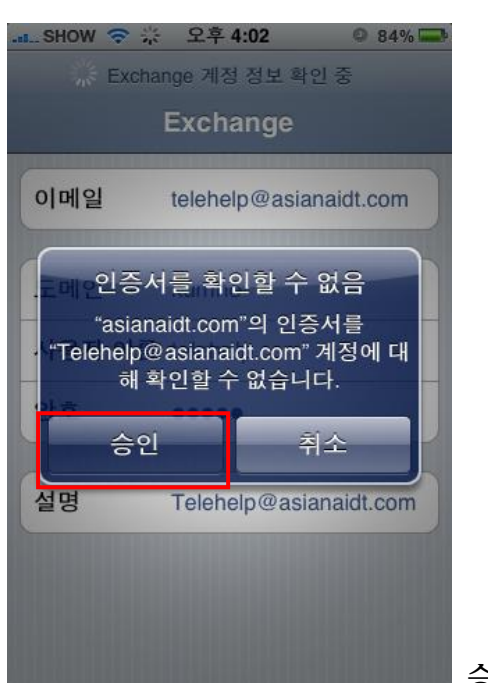

승인 선택

#### 1.2.4 텔레피아 서버명 입력

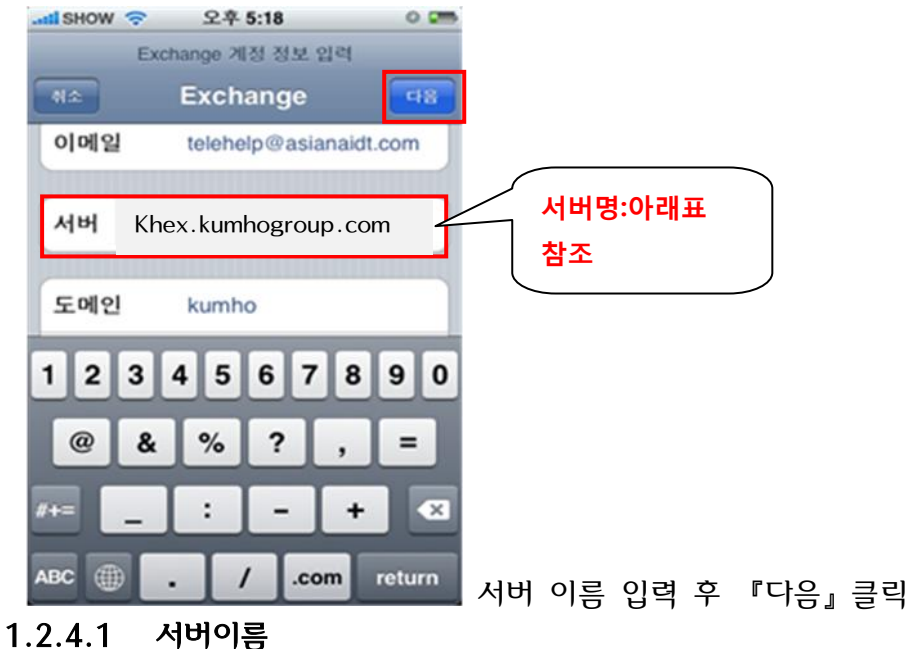

| 서버명                 | 회사명                  |
|---------------------|----------------------|
| khex.kumhogroup.com | 아래 그룹사를 제외한 전체 그룹사   |
| aaex.kumhogroup.com | 아시아나항공,에어부산,아시아나공항개발 |

| 뉴얼 | IBT- |
|----|------|
|    |      |

0

V1.0

84%

aidt.com

너를 |정에 대

aidt.com

>

인프라사업팀

오후 5:18

Exchange 개정 확인됨

Exchange

1.2.5 텔레피아 계정 확인

atl SHOW 🤶

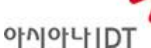

(아이폰用)

SHOW 🤝 🔆 오후 4:02

Exchange 계정 정보 확인 중

| 이메일         | telehelp@asianaidt.com                |                    | 이메일                                       | telehel                        | p@asianaidt.c                     | 01 |
|-------------|---------------------------------------|--------------------|-------------------------------------------|--------------------------------|-----------------------------------|----|
| 서버          | Khex.kumhogroup.com                   |                    | E메인전증<br>"asia                            | 서를 확인<br>naidt.com<br>@asianai | 인할 수 없음<br>"의 인증서를<br>dt.com" 계전에 |    |
| 도메인         | kumho                                 |                    |                                           | 확인할 수                          | 없습니다.                             |    |
| 사용자         | 이름 telehelp                           |                    | 승                                         | 긴                              | 취소                                |    |
| 암호          | •••••                                 |                    | 설명                                        | Telehe                         | lp@asianaidt.c                    | 20 |
| 설명          | telehelp@asianaidt.com                |                    |                                           |                                |                                   |    |
|             |                                       | 또는                 |                                           |                                |                                   |    |
| [텔레]<br>※ 계 | 피아 계정 확인 완료]<br>정 <b>확인 실패일 경우 『승</b> | 응인』 <mark>〈</mark> | [텔레피 <sup>(</sup><br><b><sup>]</sup>택</b> | 가 계정                           | 확인 실패                             | ]  |
|             |                                       |                    |                                           |                                |                                   |    |

- 1.3 텔레피아 메일 가져오기 (계정 확인 후 자동 실행됨)
  - 1.3.1 받은 편지함 메일 리스트

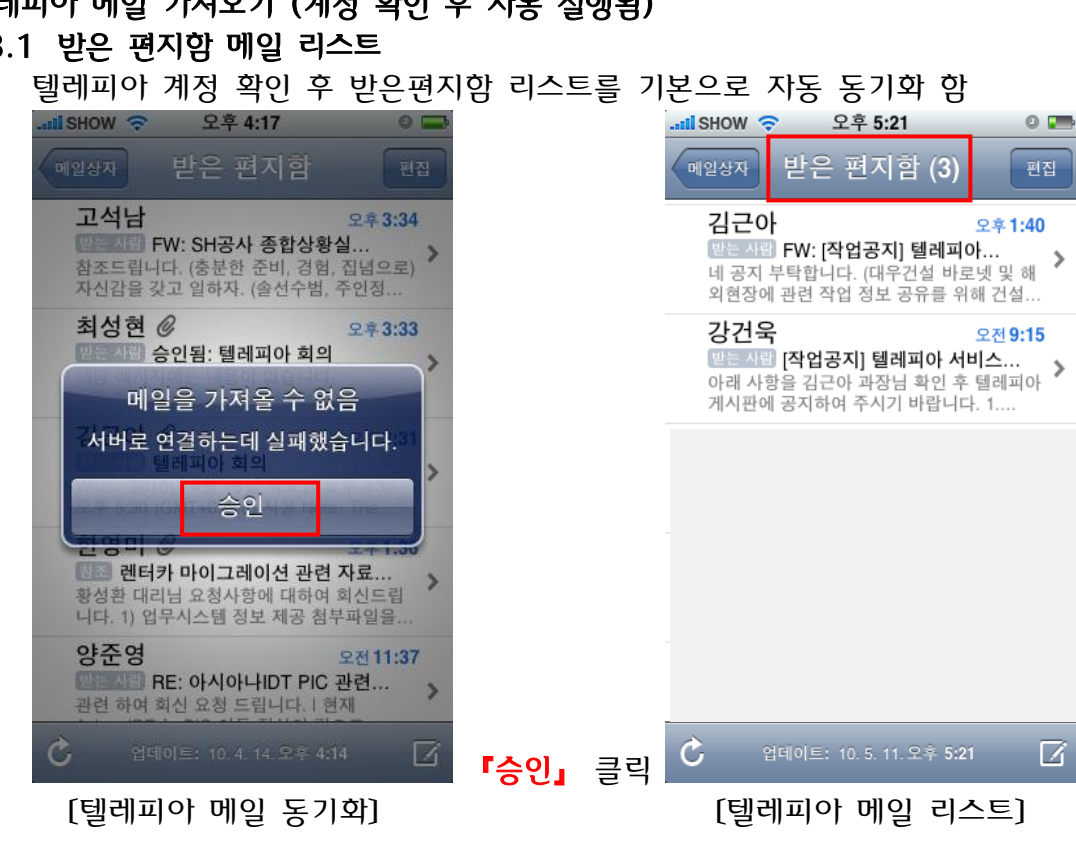

6

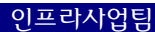

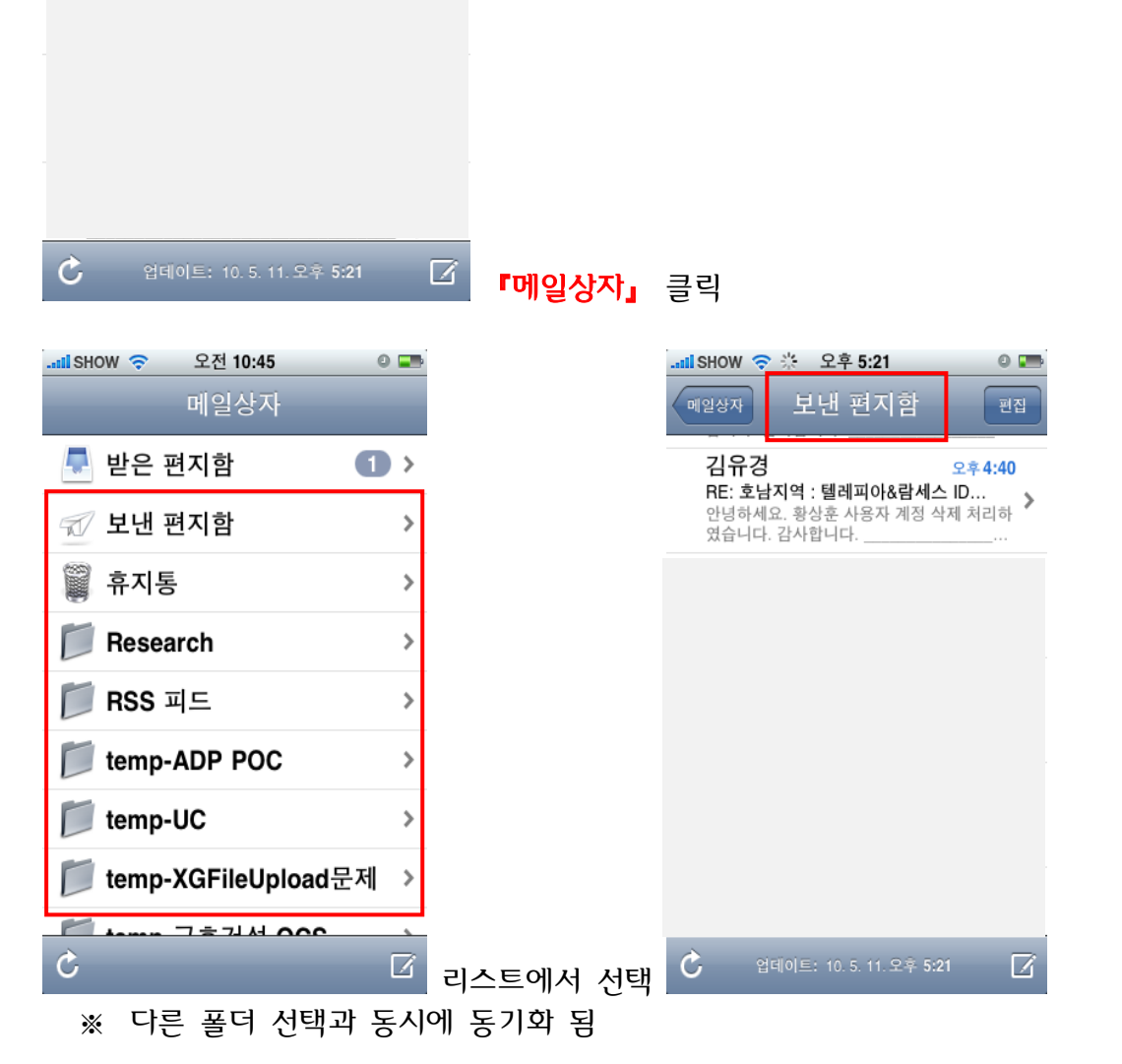

7

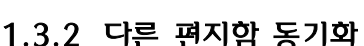

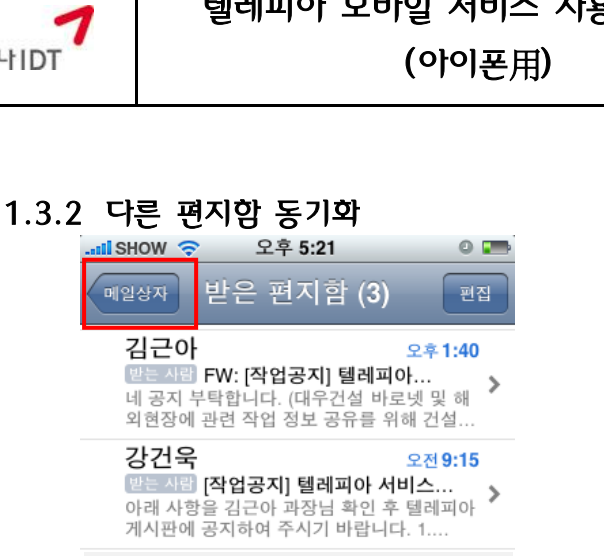

텔레피아 모바일 서비스 사용자 매뉴얼

IBT-

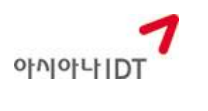

#### 1.4 기타 옵션사항 설정

#### 1.4.1 동기화 기간 설정

설정→ Mail,연락처,캘린더→계정항목의 아이디 선택→동기화 할 Mail날짜

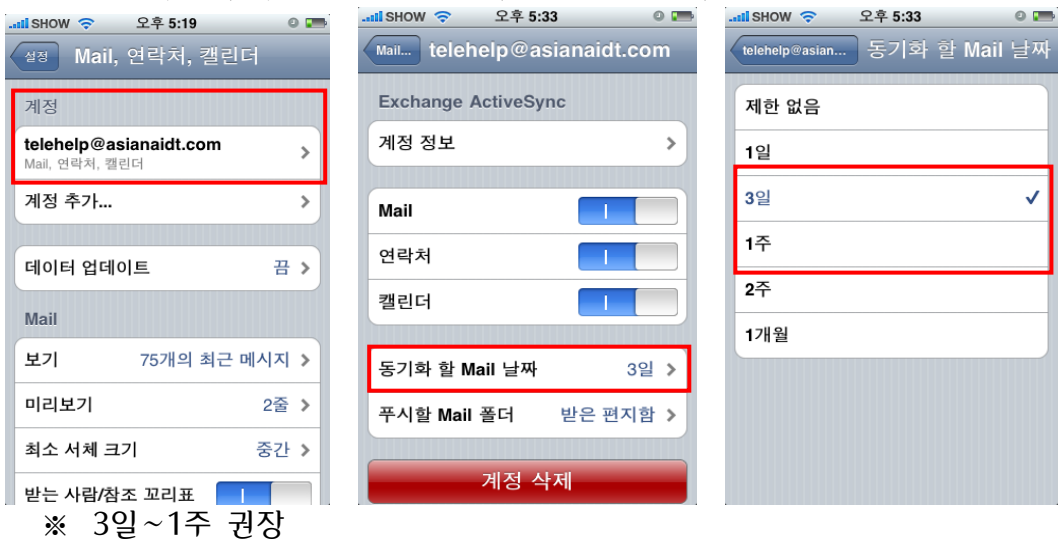

#### 1.4.2 동기화 항목 설정

설정→Mail, 연락처, 캘린더→계정 항목의 아이디 선택

| al SHOW 🛜 오후 5:19                               | 0 📼  | Il SHOW 穼 오후 5:33   | 0 📼        |
|-------------------------------------------------|------|---------------------|------------|
| <sup>설정</sup> Mail, 연락처, 캘린더                    | 1    | Mail telehelp@asia  | anaidt.com |
| 계정                                              |      | Exchange ActiveSync |            |
| <b>telehelp@asianaidt.com</b><br>Mail, 연락처, 캘린더 | >    | 계정 정보               | >          |
| 계정 추가                                           | >    | Mail                |            |
|                                                 |      |                     |            |
| 데이터 업데이트                                        | 끔 >  | 연락처                 |            |
| Mail                                            |      | 캘린더                 |            |
|                                                 |      |                     |            |
| <b>보기</b> 75개의 최근 메                             | 시지 > | 동기화 할 Mail 날짜       | 3일 👌       |
| 미리보기                                            | 2줄 > | 푸시할 Mail 폴더         | 받은 편지함 🔰   |
| 최소 서체 크기                                        | 중간 > |                     |            |
| 받는 사람/참조 꼬리표 💦                                  |      | 계정 삭지               | H          |
|                                                 |      |                     |            |

인프라사업팀

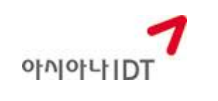

(아이폰用)

V1.0

### 1.4.3 동기화 시간 설정

설정→Mail, 연락처,캘린더→데이터 업데이트

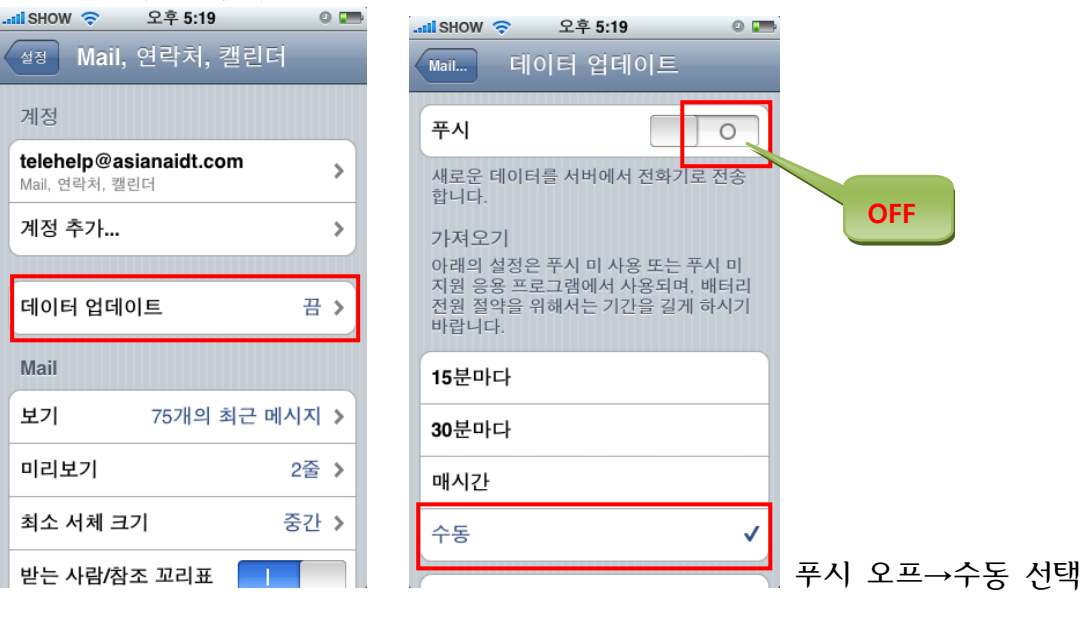

자동으로 설정할 경우 밧데리 소모가 많아 사용하는데 불편함.

- 2 텔레피아 기능 사용 방법
  - 2.1 신규 메일 보내기

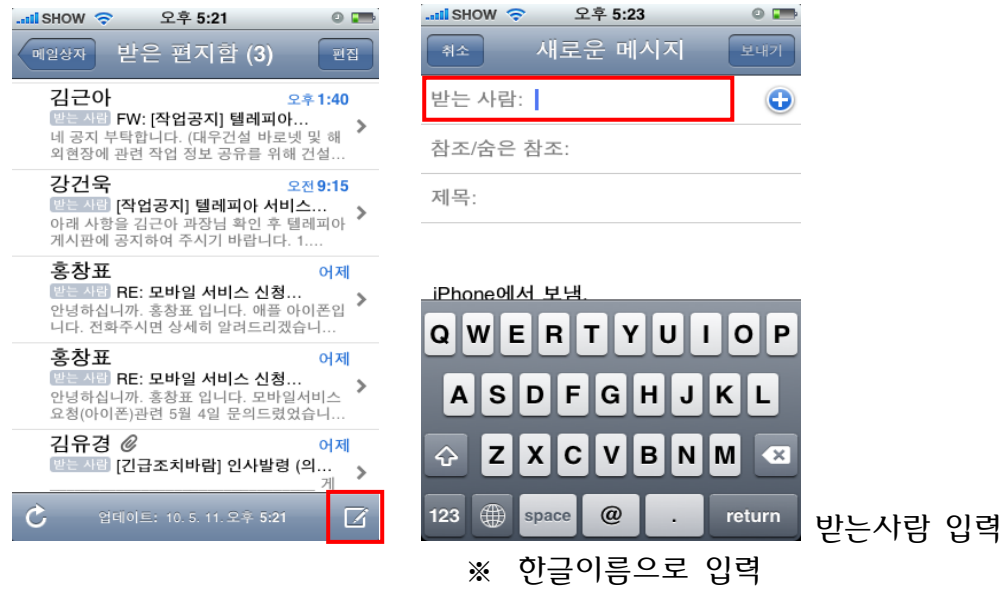

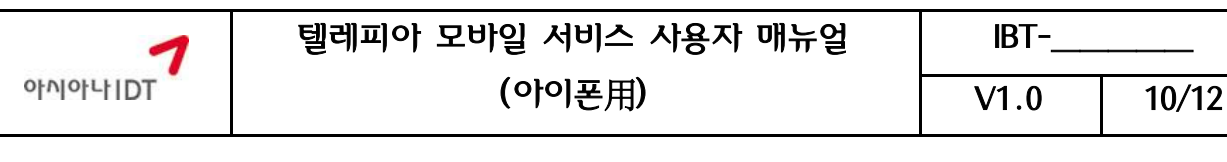

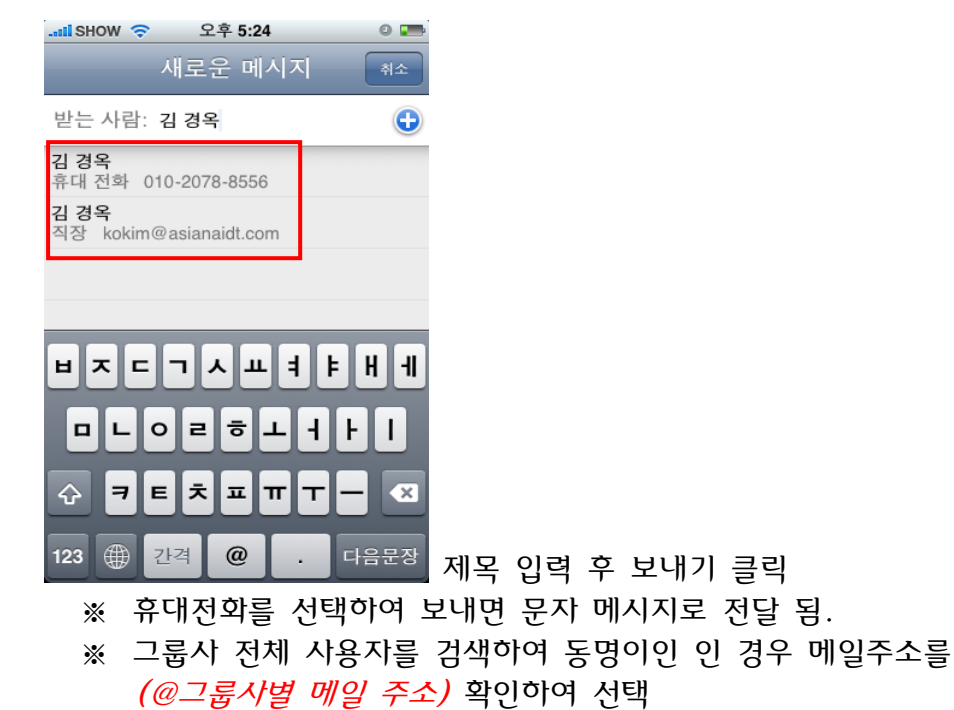

2.2 메일 회신 및 전달

#### 2.2.1 회신

| :il SHOW 🗢 오후 5:26                         | 0 📻                      |        |                         |
|--------------------------------------------|--------------------------|--------|-------------------------|
| 받은 편지함 (3) 7/11                            |                          |        |                         |
| 보낸 사람: 홍창표 >                               | 가리기                      |        |                         |
| 받는 사람: TELEHELP >                          |                          |        |                         |
| RE: 모바일 서비스 신청 요<br>10. 5. 10. 오후 4:57 🛛 🌒 | 2청드립니다.<br>읽지 않음으로 표시    |        |                         |
| 안녕하십니까. 홍창표 입니다                            | ł.                       |        |                         |
| 모바일서비스 요청(아이폰) <del>:</del><br>의드렸었습니다.    | 관련 5월 4일 문               |        |                         |
| 관련하여 지원 협조 요청을 [                           | 다시 드립니다.                 |        |                         |
| Best Regards.                              |                          |        |                         |
|                                            |                          |        |                         |
| C 🖬 🖞                                      | <                        | ★클릭    | 빅→ <mark>답장</mark> →보내기 |
| ※ 첨부파일을                                    | 을 포함할                    | 경우     |                         |
| 원본 메시지의                                    | 이 첨부 파일을 포함 <sup>;</sup> | 하겠습니까? |                         |
|                                            | 포함                       |        |                         |
|                                            | 포함 안 함                   |        | 고하 서태                   |
|                                            |                          |        |                         |

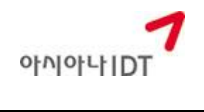

V1.0

11/12

#### 2.2.2 전달

회신과 동일한 방법으로 ▲클릭→<mark>전달</mark>→보내기 ☞ 첨부파일: 회신과 동일

#### 2.3 그룹사 사용자 검색

| 연락처→그룹→ E-mail ID 전           | 체 클릭                      |
|-------------------------------|---------------------------|
| .atl SHOW 🗢 오전 11:34 🛛 🖃      | .ɪtil SHOW 🗢 오후 12:24 🛛 🖃 |
| 그룹                            | Q Telehelp 🛞 취소           |
| 모든 연락처 >                      | TELEHELP >                |
| 나의 <b>PC</b>                  | TELEPIA@asianaidt.com >   |
| 연락처(나의 PC) >                  | TELEHELP >                |
| kga77@asianaidt.com(Exchange) | TELEHELP >                |
| 연락처 >                         | QWERTYUIOP                |
| kga77@asianaidt.com 전체… >     | ASDFGHJKL                 |
|                               | 😔 Z X C V B N M 💌         |
|                               | 123 🌐 space Search        |

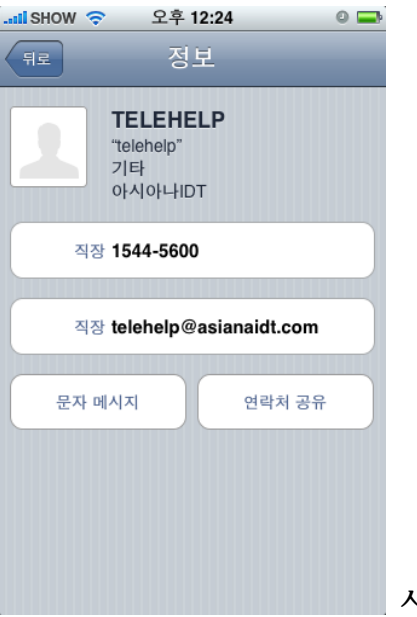

사용자 상세 정보

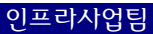

암호 변경 후 『완료』 클릭

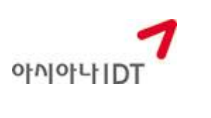

9 86%

음성 메모

[설정]

V1.0 12/12

2.4 비밀번호 변경

III SHO

+ -

계산기

S

3

| . III SHOW 🔶  | 오후 1:46  | @ 0 🚍 |
|---------------|----------|-------|
|               | 설정       | _     |
| 🐠 사운드         |          | >     |
| 🐺 밝기          |          | >     |
| 🐺 배경화         | 면        | >     |
|               |          |       |
| 🐼 일반          |          | >     |
| 📴 Mail, 연     | 년락처, 캘린더 | >     |
| 🔽 전화          |          | >     |
| Mafari Safari |          | >     |
| 反 메시지         |          | >     |
| iPod          |          | >     |
| [Mail.        | 연락처 킬    | 빌린더]  |

| II SHOW 🛜                       | 오후 1:46                 | @ 🛛 🗖  |
|---------------------------------|-------------------------|--------|
| 설정 Mail                         | , 연락처, 캘린               | 빌더     |
| 계정                              |                         |        |
| <b>Exchange</b><br>Mail, 연락처, 콩 | 밸린더                     | >      |
| 계정 추가                           |                         | >      |
|                                 |                         |        |
| 데이터 업더                          | 이트                      | 끔 >    |
| Mail                            |                         |        |
| 보기                              | 75개의 최근                 | '메시지 🔉 |
| 미리보기                            |                         | 2줄 >   |
| 최소 서체 =                         | ュフ                      | 중간 >   |
| 받는 사람/침<br>[[                   | इंट्र प्रथम<br>Exchange | e]     |

| il SHOW 🛜 오후 1:4 | 46       | @    | • | 📶 Show 🗢 |
|------------------|----------|------|---|----------|
| Mail Exchar      | nge      | -    |   | 취소       |
| Exchange 계정      |          |      |   | 이메일      |
| 계정 정보            |          | >    |   |          |
|                  |          |      |   | 서버       |
| 🔄 Mail           |          |      |   |          |
| ▲<br>연락처         |          |      |   | 도메인      |
| 캘린더              |          |      |   | 사용자 이    |
|                  |          |      |   | 암호       |
| 동기화할 Mail 일 수    |          | 3일 > |   |          |
| 푸시할 Mail 폴더      | 받은 편기    | (함)  |   | 설명       |
|                  |          |      |   |          |
| 계정 스             | ·[제      |      |   | SSL 사용   |
| [계정 정            | <u> </u> |      |   | [        |

| atil SHOW 🗢 | 오후1:47 ④ ◙ ⊑<br>계정 정보 완료 |  |
|-------------|--------------------------|--|
| 이메일         | kga77@asianaist.com      |  |
| мн          | khex.kumhoasiana.com     |  |
| 도메인         | kumho                    |  |
| 사용자 이름      | kga77                    |  |
| 암호          | •••••                    |  |
| 설명          | Exchange                 |  |
| SSL 사용      |                          |  |
| [암호 변경]     |                          |  |